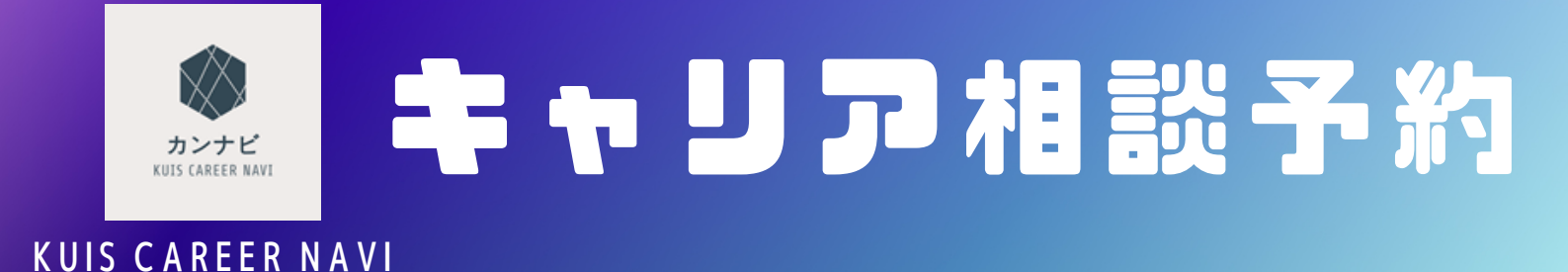

## STEP1:カソナビ KUIS CAREER NAVI にログイン

#### QRコード又はURLから【カフナビ KUIS CAREER NAVI】にアクセスレログインをしてください。 https://st.uc.career-tasu.jp/careresv/?id=40f2f5deb86c9274b4f2a54db4219db2

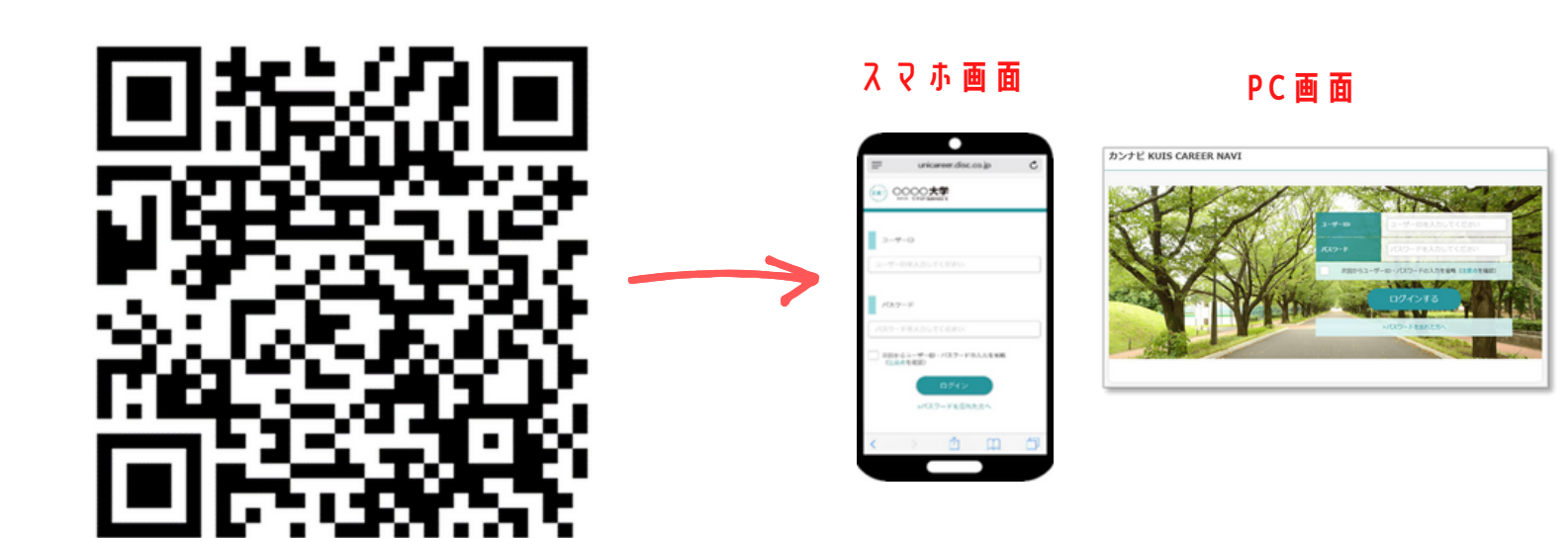

### STEP2:初期登録作業

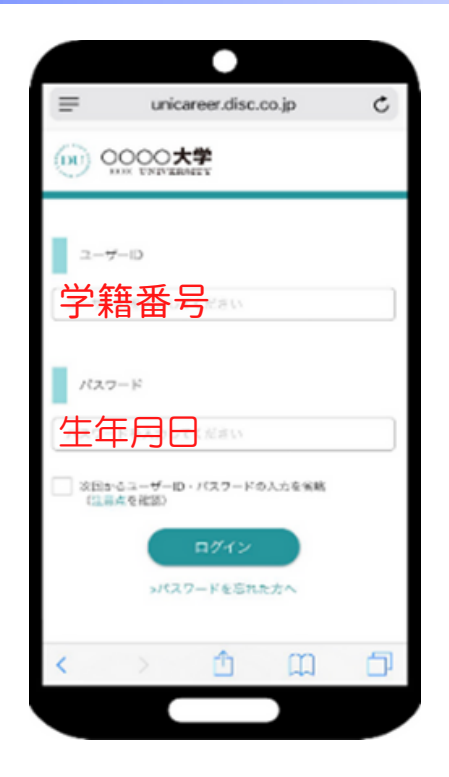

# 初回口グインについて

ID:学籍番号

PW:生年月日(8桁)[yyyymmdd]

▶▶▶入力したら、「ログイン」ボタンを押す。

ロ グイ ン 後に、 ・登録情報確認 ・ パ ス ワ ー ド の 変更 ・進路希望入力 と進み、初期登録作業を行ってください。 ※登録作業は初回口 グイン時のみです。

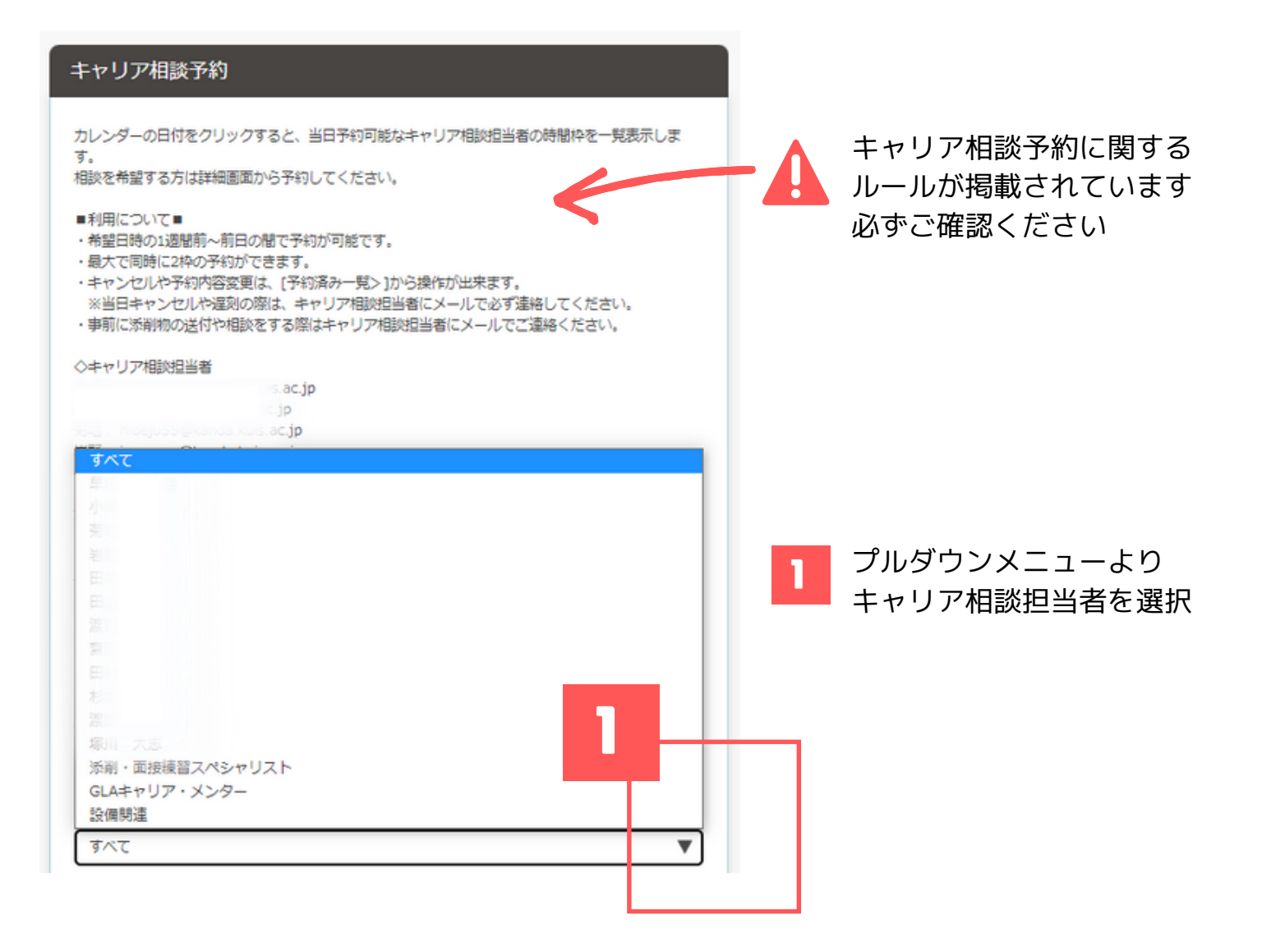

|      |         |    |       |    |    | ▼  |                                                 | :17中の日179          |
|------|---------|----|-------|----|----|----|-------------------------------------------------|--------------------|
|      | 2022年9月 |    |       |    |    | >  |                                                 |                    |
| 3    | 月       | 火  | 水     | 木  | 金  | ±  |                                                 |                    |
| 8    | 29      | 9  | 31    | 1  | 2  | 3  | 9月14日時催の担当者一覧                                   |                    |
| 4    | 5       |    | 7     | 8  | 9  | 10 | (1) 9:00~9:45<br>第回が後、対面またはオンライン<br>キャンパス       | \$                 |
| 1    | 12      | 13 | 14    | 15 | 16 | 17 | 19日 12:15~13:00<br>第四方法 対策またはオンライン              | 5100               |
| 8    | 19      | 20 | 21    | 22 | 23 | 24 | Ф <i>р</i> 5/0X                                 |                    |
| 25   | 26      | 27 | 28    | 29 | 30 |    | 内部 13:15~14:00<br>第四方法 対策またはオンライン<br>キャンパス      |                    |
| 「約済み | 受付中     | 満貝 | ·受付終了 |    |    |    | 料理 14:15~15:00<br>発展方法 対型またはオンライン<br>キャンバス E    | 909<br><b>&gt;</b> |
|      |         |    |       |    |    |    | ・利利 15:15~16:00<br>第回方法 プロ目またはオンライン<br>キャンパス 年に | destr.             |
|      |         |    |       |    |    |    | feyna s                                         |                    |

| 3 画面続き                                                               |                           |
|----------------------------------------------------------------------|---------------------------|
| 9月14日開催の担当者一覧<br>                                                    |                           |
| MB 90-943<br>Angel Managers                                          |                           |
| HM 1135-1300 x100<br>Registre Hittersters>c>><br>Results to:         |                           |
| #2015-14:00 2019<br>単位は #1015-04-0-0-0-0-0-0-0-0-0-0-0-0-0-0-0-0-0-0 |                           |
| 1000 H13-13-00 約100<br>発展所在 地理主な出たらかっ<br>キャップス                       |                           |
|                                                                      |                           |
| 新規で予約する                                                              |                           |
|                                                                      |                           |
| 相談内容を送去・相談内容は相を入力し、「戸村998」ホタンをクリックしてくたさい。<br>予約日時                    |                           |
| 2022/9/14 14:15~15:00                                                |                           |
| 担当者                                                                  |                           |
| 8                                                                    |                           |
| キャンバス                                                                |                           |
| 10 I I I I I I I I I I I I I I I I I I I                             |                           |
| 偏考                                                                   |                           |
|                                                                      | / 対面かオンニインを選択             |
| Caller *                                                             | 1 月前の クリーンを選択             |
| ○ 対面 ○ オンライン                                                         |                           |
| 相談內容                                                                 |                           |
| 進協相談<br>進路相談<br>履歴書・ES添別<br>面投練四<br>内定報告<br>その他                      | 5 プルダウンメニューより<br>相談内容を選択  |
| 6                                                                    |                           |
| <b>ア</b><br>予約する<br>閉じる                                              | - 相談内容を具体的に人力             |
|                                                                      | <b>7</b> [予約する]<br>ボタンを押す |

#### 🔜 キャリア相談 予約キャンセル

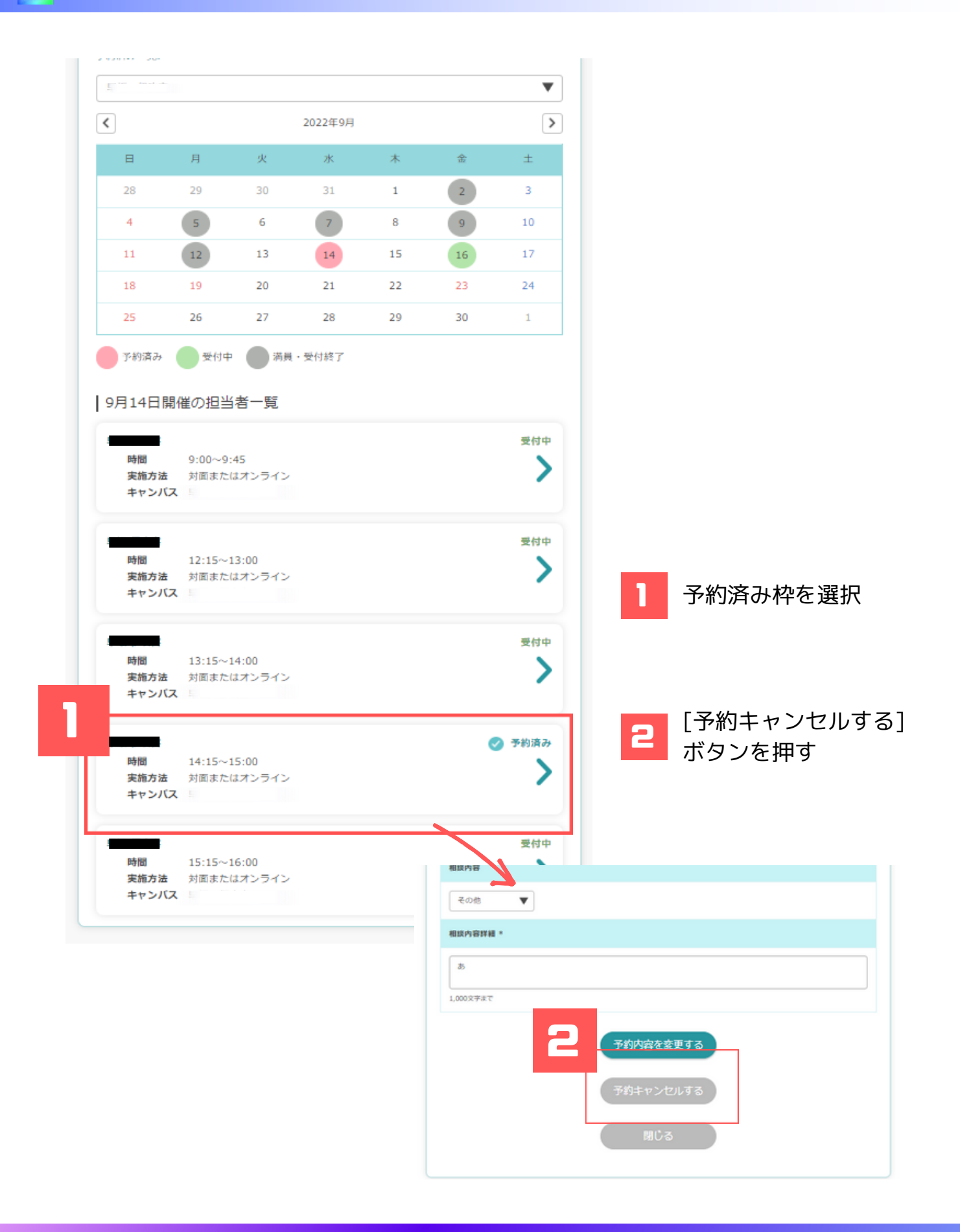

カンナビについてご不明な点は、キャリア教育センターまでご連絡ください。 《平日》 9:00~17:15 《電話》043-273-1598 《E-mail》job@kanda.kuis.ac.jp